# **VCS Shock Testing**

## **Create New Test**

To create a new test, first open up EDM. On the VCS Start Page, select **Classical Shock** under the **Create a test** tab.

| EDM Spider-VCS Start Page                                                                                                    |                                                                  |                                           | ? ×                           |
|----------------------------------------------------------------------------------------------------|------------------------------------------------------------------|-------------------------------------------|-------------------------------|
| CRYSTAL Engineerin                                                                                                    | ng Data Manage                                                   | ement Syste                               | 2 <b>m</b><br>11.1.0.15       |
| Recent lests                                                                                                    | 1                                                                | Accountio                                 | ain                           |
| Open Test                                                                                                    | Account<br>Password:                                             | Admin                                     | Please login to VCS.          |
| Create a test                                                                                                    | Spider-80X (SN: 2597504 (I                                       | Spider connectio<br>P: 192.168.1.153]) de | on status<br>etected          |
| MESA RoRSoR MDOF Random                                                                                                    | Detect more Spiders                                              |                                           | 🗊 Do not show this start page |
| Classical Shock Transient Time History Control SRS Earthquake Transient Random Sine Beat Seismic Crash Control MIMO Shock MIMO TTH MIMO SRS Time waveform replication MIMO TWR | New Edition<br>Spider-80Xi With LCD<br>R2/64 Channels Dynamic De | a Acquestion System                       |                               |

The **New Test Wizard** will now open up. From here, select **Classical Shock** again and then press **Next**.

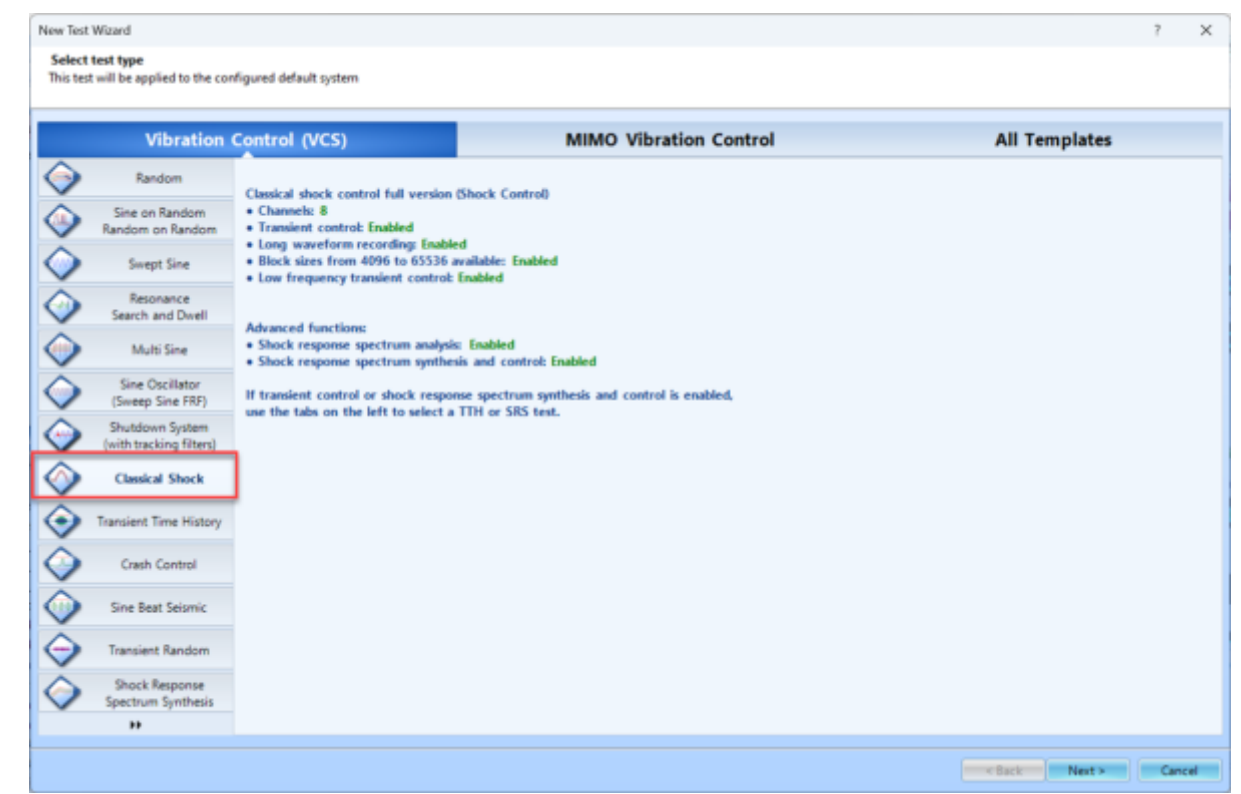

Finally, give the test a name and select the Spider system that will be used to run the test. Once all is complete, press **Create**.

| New Test V               | Wigard                                                   |                                                                   |                                                                          | ?     | ×    |
|--------------------------|----------------------------------------------------------|-------------------------------------------------------------------|--------------------------------------------------------------------------|-------|------|
| Fill in the<br>Note: you | e basic information fo<br>will be able to search         | or this test<br>h for this test by "Test name" or "Test descripti | on",                                                                     |       |      |
| Create a ne              | ew Classical Shock tes                                   | t: DemoShock                                                      |                                                                          |       |      |
| Test name                | DemoShock                                                |                                                                   | Append the sequence number                                               |       |      |
| Test descri              | iption:                                                  |                                                                   |                                                                          |       |      |
| Use th                   | he default libraries of                                  | the previous test of the same type. If default li                 | travies were not applied before the manufacturing settings will be used. |       |      |
|                          |                                                          |                                                                   |                                                                          |       |      |
| © Creati                 | e test by using a temp                                   | Nate.                                                             |                                                                          |       |      |
| Select                   | Template name                                            | Description                                                       |                                                                          |       |      |
|                          |                                                          |                                                                   |                                                                          |       |      |
|                          |                                                          |                                                                   |                                                                          |       |      |
|                          |                                                          |                                                                   |                                                                          |       |      |
|                          |                                                          |                                                                   |                                                                          |       |      |
|                          |                                                          |                                                                   |                                                                          |       |      |
|                          |                                                          |                                                                   |                                                                          |       |      |
|                          |                                                          |                                                                   |                                                                          |       |      |
|                          |                                                          |                                                                   |                                                                          |       |      |
|                          |                                                          |                                                                   |                                                                          |       |      |
| Spider syst              | terre SYS_259750                                         | 4 💌                                                               |                                                                          |       |      |
| Test direct              | st directory: C:\Users\Drew\Documents\EDM\demo\DemoShock |                                                                   | Choose                                                                   |       |      |
| Create r                 | new run folder for eac                                   | th run                                                            |                                                                          |       |      |
|                          |                                                          |                                                                   |                                                                          |       |      |
|                          |                                                          |                                                                   | < Back Create ter                                                        | t Car | ncel |

#### **Test Configuration**

#### **Input Channels**

### **Running the Test**

From: https://help.go-ci.com/ - **Crystal Instruments Help** 

Permanent link: https://help.go-ci.com/vcs:shock?rev=1714683180

Last update: 2024/05/02 20:53